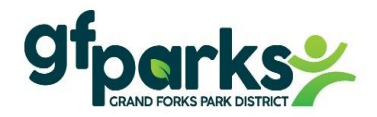

## **GREENEMPLOYEE**/Instructions

How to update employee payroll information and view paystubs/W-2

- > GreenShades is the website we use for employee payroll information.
- > This is the same company we use for GreenEmployee Onboarding Step 2 to fill out payroll paperwork.
- You cannot log into your GreenEmployee account until your first paycheck, only then will your account be activated.
- > To access your GreenEmployee account:
  - Go to our website <u>www.gfparks.org</u> Employee Resources
  - Scroll down to GreenEmployee (GreenShades) and Click on Web Login
  - Log in: Enter your Email address & Password if you have logged into your GreenEmployee before. Can't remember your password? Just reset it. or

Create an Account: if you have never logged into your GreenEmployee account before.

- > Once logged into your account, you can view and update:
  - View paystub and W-2
  - Update address
  - Change direct deposit
  - Change payroll tax withholdings
    - Federal W-4
    - ND W-4
    - MNW-4 and ND NDW-R form taxes withholding
    - Account Settings
      - Receive text and email notifications for paystubs.
      - Electronic Year End W-2 & 1095-C Distribution Preference

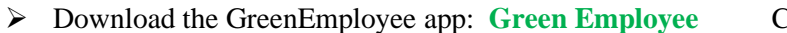

Company code: Gfparks

For security reasons, you cannot Search for our company in the app, company code must be entered.

• The GreenEmployee app only allows you to view your paystubs and W-2. You are not able to update your employee payroll information from the GreenEmployee app, only from the GreenEmployee website.

Revised: 5/3/2023

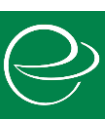